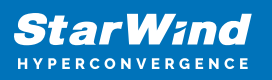

# StarWind Virtual SAN: Bare-Metal Installation on a Physical Server

2024

**TECHNICAL PAPERS** 

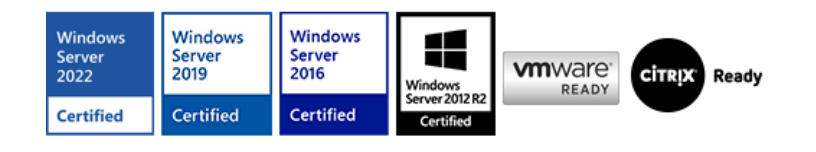

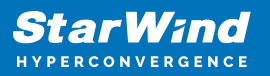

#### Trademarks

"StarWind", "StarWind Software" and the StarWind and the StarWind Software logos are registered trademarks of StarWind Software. "StarWind LSFS" is a trademark of StarWind Software which may be registered in some jurisdictions. All other trademarks are owned by their respective owners.

#### Changes

The material in this document is for information only and is subject to change without notice. While reasonable efforts have been made in the preparation of this document to assure its accuracy, StarWind Software assumes no liability resulting from errors or omissions in this document, or from the use of the information contained herein. StarWind Software reserves the right to make changes in the product design without reservation and without notification to its users.

#### **Technical Support and Services**

If you have questions about installing or using this software, check this and other documents first - you will find answers to most of your questions on the Technical Papers webpage or in StarWind Forum. If you need further assistance, please contact us .

#### **About StarWind**

StarWind is a pioneer in virtualization and a company that participated in the development of this technology from its earliest days. Now the company is among the leading vendors of software and hardware hyper-converged solutions. The company's core product is the years-proven StarWind Virtual SAN, which allows SMB and ROBO to benefit from cost-efficient hyperconverged IT infrastructure. Having earned a reputation of reliability, StarWind created a hardware product line and is actively tapping into hyperconverged and storage appliances market. In 2016, Gartner named StarWind "Cool Vendor for Compute Platforms" following the success and popularity of StarWind HyperConverged Appliance. StarWind partners with world-known companies: Microsoft, VMware, Veeam, Intel, Dell, Mellanox, Citrix, Western Digital, etc.

#### Copyright ©2009-2018 StarWind Software Inc.

No part of this publication may be reproduced, stored in a retrieval system, or transmitted in any form or by any means, electronic, mechanical, photocopying, recording or otherwise, without the prior written consent of StarWind Software.

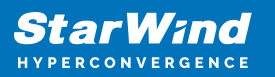

## Annotation

**Relevant Products** 

This guide is applicable to StarWind Virtual SAN and StarWind Virtual SAN Free (Version V8 (Build 15469, CVM Version 20240530) and later).

Purpose

This guide provides a comprehensive outline of how to install and configure StarWind Virtual SAN on a physical or virtual server and create StarWind devices using the Web UI for further utilization by industry-standard hypervisors or server systems. It includes links to the system requirements, RAID settings, best practices, and steps to ensure seamless setup and integration.

Audience

The guide is for IT specialists, system administrators, and storage professionals who want to deploy and configure StarWind Virtual SAN on physical and virtual servers.

Expected Result

Users will possess a robust understanding of the steps and best practices for deploying and configuring StarWind Virtual SAN on commodity hardware.

## **Starwind Virtual San System Requirements**

Before installing StarWind Virtual SAN on a physical machine, please ensure that the system meets the requirements listed here: https://www.starwindsoftware.com/system-requirements

Storage provisioning guidelines:

https://knowledgebase.starwindsoftware.com/guidance/how-to-provision-physical-storag e-to-starwind-virtual-san-controller-virtual-machine/

Recommended RAID settings for HDD and SSD disks: https://knowledgebase.starwindsoftware.com/guidance/recommended-raid-settings-for-h dd-and-ssd-disks/

Please read StarWind Virtual SAN Best Practices document for additional information: https://www.starwindsoftware.com/resource-library/starwind-virtual-san-best-practices

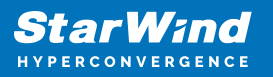

## **Pre-Configuring The Servers**

The diagram below illustrates the network and storage configuration of the solution:

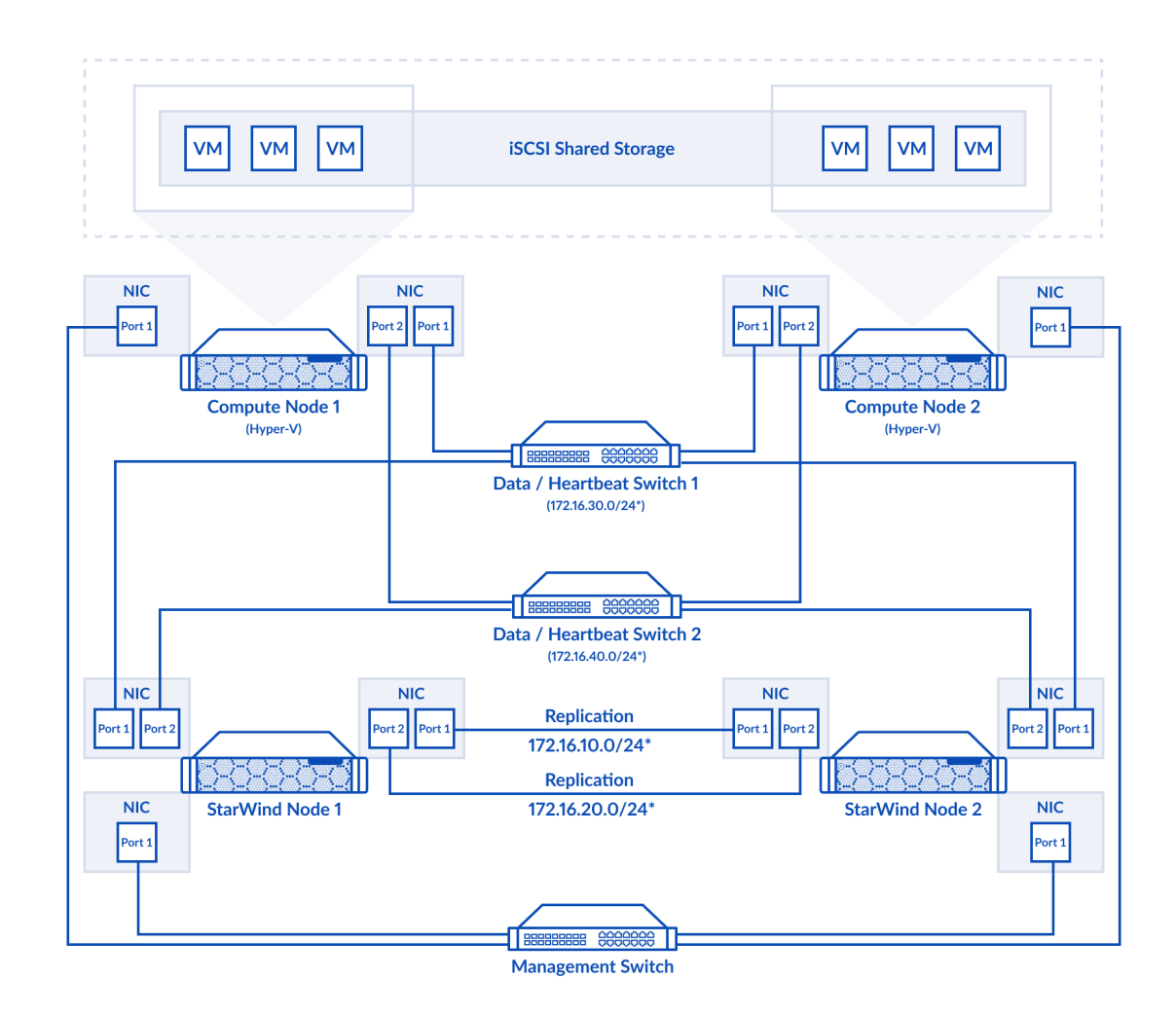

1. Deploy StarWind Virtual SAN on each server using the ISO image downloaded from this page: https://www.starwindsoftware.com/vsan#download

2. Install a minimum of 2 network interfaces on each server for a 2-node cluster configuration, and a minimum of 4 network interfaces on each server for a 3-node cluster configuration. These interfaces will be utilized for Data/Heartbeat and Replication traffic. Allocate additional network interfaces for the Management network traffic based on needs.

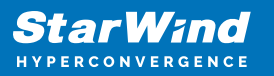

**IMPORTANT:** 

- Ensure that the Data/Heartbeat and Replication networks do not share the same physical link.
- Connect Data/Heartbeat and Replication links either through redundant switches or directly between nodes, as illustrated in Prerequisites: Solution diagram

NOTE: For a redundant, high-availability configuration, configure at least two network interfaces for the Data network and two network interfaces for the Replication network on each appliance. Ensure that the network interfaces are interconnected between appliances through multiple direct links or via redundant switches.

3. Once the Virtual SAN storage devices (LUNs) are configured, install any hypervisor or server operating system on a separate physical machine to utilize standalone and/or highly available storage devices (LUNs).

## **Installing Starwind Vsan On Physical Machine**

1. Download the StarWind Virtual SAN ISO from https://www.starwindsoftware.com/vsan#download

2. Prepare the installation media using Etcher, Rufus on Windows workstation, or the dd command-line tool on Linux and macOS. For Network boot, mount the ISO to your server using iDRAC, iLo, or IPMI user interfaces.

3. Connect the installation media to your server and start the host.

4. Boot into the BIOS and enable Legacy boot mode. Save changes and reboot the host.

5. Upon server boot, press F12 or F2 to start the one-time boot menu. Select CD\DVD-ROM as the boot device.

Note: Refer to the server documentation to learn how to boot the menu key.

6. At this stage, the server should start booting the StarWind VSAN Live system. Once the system boots, the StarWind Text-based Installer launches.

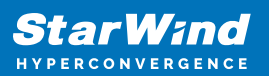

| ×          | _ + cvm1 on QEMU/KVM                                                                                                    |    |
|------------|----------------------------------------------------------------------------------------------------|----|
| File       | Virtual Machine View Send Key                                                                                                    |    |
|            |                                                                                                    | 53 |
|            | <pre>1 Started Daily Cleanup of Temporary Directories. 2 Started Ubuntu Advantage Timer for running repeated jobs. 3 Reached target System Time Set. 3 Reached target System Time Synchronized. 3 Started Daily apt download activities. 3 Started Daily apt upgrade and clean activities. 3 Started Daily apt upgrade and clean activities. 3 Started Daily apt upgrade and clean activities. 3 Started Daily apt upgrade and clean activities. 3 Started Daily apt upgrade and clean activities. 3 Started Daily apt upgrade and clean activities. 3 Started Daily apt upgrade and clean activities. 3 Started Daily apt upgrade and clean activities. 3 Started Daily apt upgrade and clean activities. 3 Started Daily man-db regeneration. 3 Started Daily man-db regeneration. 3 Started Message of the Day. 7 Reached target Timers. 1 Listening on UUD daemon activation socket. 2 Reached target Timers. 3 Started Daily on UUD daemon activation socket. 3 Started Daily on UUD daemon activation socket. 3 Started Daily apt UUD daemon activation socket. 3 Started Daily apt UUD daemon activation socket. 3 Started Daily</pre> |    |
|            | ] Reached target Sockets.<br>] Reached target Basic System.<br>Starting Accounts Service                                                                                                    |    |
| [ (<br>[ ( | ] Started D–Bus System Message Bus.<br>] Started Save initial kernel messages after boot.<br>Starting Remove Stale Onlimt4 Metadata Check Snapshots                                                                                                    |    |
|            | <pre>] Started irqbalance daemon.<br/>Starting Dispatcher daemon for systemd-networkd<br/>Starting System Logging Service<br/>Starting Login Service<br/>Started RPC bind portmap service.<br/>] Started RPC bind portmap service.<br/>] Started Network Service.<br/>] Reached target Remote File Systems (Pre).<br/>] Reached target Remote File Systems (Pre).<br/>] Reached target RPC Port Mapper.<br/>] Listering on Load/Save RF Kill Switch Status /dev/rfkill Watch.<br/>] Started Regular background program processing daemon.<br/>Starting Discard unused blocks on filesystems from /etc/fstab<br/>Starting Network Name Resolution<br/>Starting Rotate log files<br/>Starting Doily man-db regeneration</pre>                                                                                                    |    |
|            | ] Reached target Sound Card.                                                                                                    |    |

7. Read the End-user License Agreement. Use the Tab button and arrow keys to select the Accept option, then press Enter.

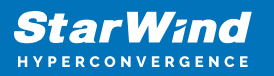

| ×    | _ + cvm1 on QEMU/KVM                                                                                                    |    |
|------|----------------------------------------------------------------------------------------------------|----|
| File | Virtual Machine View Send Key                                                                                                    | :3 |
|      | License agreement                                                                                                    |    |
|      | STARWIND LICENSE AGREEMENT FOR COMMERCIAL PRODUCTS<br>This StarWind License Agreement (the "Agreement") is a legal agreement between the entity indicated on the signature<br>page as "Licensee" or the license entity on whose behalf this Agreement is electronically executed by the authorized<br>user (the "Licensee") and StarWind Software, Inc., a State of Delaware, USA corporation ("StarWind," and collectively<br>with Licensee, the "Parties" and each, (a "Pary")), that is entered into as of the date of acceptance hereof by both<br>Parties hereto (the "Effective Date").<br>Licensee is subject to the terms and conditions of this Agreement whether Licensee accesses or obtains StarWind<br>Product directly from Website, or through any other source. By Using, installing, and/or Operating the StarWind<br>Product clicensee agreement, StarWind is unwilling to license StarWind Product to Licensee of the terms and<br>conditions of this Agreement. StarWind is unwilling to license StarWind Product will not install and shall<br>not be installed on any computers, workstations, personal digital assistants, smarthones, mobile phones, hand-heid<br>devices, or other electronic devices for which the Product was designed (each a "Client Device"), unless or until<br>Licensee accepts the terms of this Agreement. Licensee may also receive a copy of this Agreement by contacting<br>StarWind at: info@starwind.com.<br>THS DOCUMENT, WNTL CONFIRMED BY STARWIND, CONSTITUTES AN OFFER BY LICENSEE, AND LICENSEE, BY EXECUTING THS<br>DOCUMENT AGREEMENT, LICENSEE MAY DO SD BY EITHER (1) CHECKET WERKS OF THIS AGREEMENT AMOUGH A<br>CLICK-THROUGH PROCEDURG BY STARWIND'S FINAL ACCEPTANCE THERE OF LICENSEE SUBMATE CHECKRON, OR C2) PRINTING<br>DUT THIS AGREEMENT, LICENSEE MAY DO SD BY EITHER (1) CHECKING "I AGREE" USING THE DESCHART OF MARCEMENT<br>AGREEMENT, LICENSEE MAY DO SD BY EITHER (1) CHECKING "I AGREE" USING THE DESCHART OF AGREEMENT<br>AGREEMENT, LICENSEE MAY DO SD BY EITHER (1) CHECKING "I AGREE" USING THE DESCHART OF AGREEMENT<br>AGREEMENT, LICENSEE MAY DO SD BY EITHER (1) CHECKING " |    |
|      | Accept Decline                                                                                                    |    |

8. In the menu, select the "Install StarWind Appliance" option and press Enter.

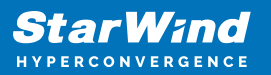

| × _ + cvm1 on Q                                                          | EMU/KVM                                                                                              |
|--------------------------------------------------------------------------|----------------------------------------------------------------------------------------------------|
| File Virtual Machine View Send Key                                       | ::                                                                                                   |
| Available Options                                                        | Install StarWind Appliance                                                                           |
| Install StarWind Appliance                                               | Start the installation wizard to install StarWind Appliance<br>on your physical or virtual hardware. |
| Cancel installation                                                      |                                                                                                    |
|                                                                          |                                                                                                    |
|                                                                          |                                                                                                    |
|                                                                          |                                                                                                    |
|                                                                          |                                                                                                    |
|                                                                          |                                                                                                    |
|                                                                          |                                                                                                    |
|                                                                          |                                                                                                    |
|                                                                          |                                                                                                    |
|                                                                          |                                                                                                    |
|                                                                          |                                                                                                    |
| <up>/<down> Select option<br/><enter> Perform action</enter></down></up> | <esc> Log out</esc>                                                                                  |

9. Select one of the available disks on which to install StarWind VSAN, then press Enter.

Note: For OS redundancy, it is recommended to install VSAN on a RAID-1 (mirror) volume created on a Hardware RAID controller.

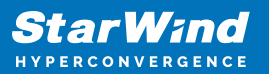

| × _ +                       | cvm1 on QEMU/K                                                                           | VM                             |                    |    |
|-----------------------------|------------------------------------------------------------------------------------------|--------------------------------|--------------------|----|
| File Virtual Machine View S |                                                                                          |                                |                    |    |
|                             | 9 - E                                                                                    |                                |                    | [] |
| StarWind Appliance Insta    | illation                                                                                 |                                |                    |    |
|                             |                                                                                          |                                |                    |    |
|                             |                                                                                          |                                |                    |    |
|                             |                                                                                          |                                |                    |    |
|                             | StarWind Appliance Installation wizard                                                   |                                |                    |    |
|                             | To install StarWind Appliance on your hard<br>from the list on which perform the instal. | dware, please selec<br>lation. | t one disk         |    |
|                             | * All the data on selected disk will be o                                                | verwritten.                    |                    |    |
|                             | List of available disks for the installat.                                               | ion:                           |                    |    |
|                             | Disk name: vda<br>Disk ciza: 2006                                                        |                                |                    |    |
|                             | Disk model: 0x1af4                                                                       |                                |                    |    |
|                             |                                                                                          |                                |                    |    |
|                             |                                                                                          |                                |                    |    |
|                             |                                                                                          |                                |                    |    |
|                             | <up>/<down> Select Option</down></up>                                                    | <enter> Next</enter>           | <esc> Cancel</esc> |    |
|                             |                                                                                          |                                |                    |    |
|                             |                                                                                          |                                |                    |    |
|                             |                                                                                          |                                |                    |    |
|                             |                                                                                          |                                |                    |    |
|                             |                                                                                          |                                |                    |    |

10. All data on the selected disk will be overwritten. Confirm the installation by typing "yes" and pressing Enter.

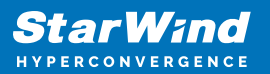

| × _ +                     | cvm1 on                               | QEMU/KVM                                                |                    |  |
|---------------------------|---------------------------------------|---------------------------------------------------------|--------------------|--|
| File Virtual Machine View | Send Key                              |                                                         |                    |  |
|                           | <b>b</b> - <b>b</b>                   |                                                         |                    |  |
| StarWind Appliance Insta  | allation                              |                                                         |                    |  |
|                           |                                       |                                                         |                    |  |
|                           |                                       |                                                         |                    |  |
|                           |                                       |                                                         |                    |  |
|                           |                                       |                                                         |                    |  |
|                           | StarWind Appliance Installation wi    | zard                                                    |                    |  |
|                           | Confirm to start the installation.    |                                                         |                    |  |
|                           | * All data on selected disk will be   | e overwritten.                                          |                    |  |
|                           | Selected system disk:                 | Disk name: vda<br>Disk size: 30Gb<br>Disk model: 0x1af4 |                    |  |
|                           | Type "yes" to confirm:                | ( yes                                                   | 1                  |  |
|                           |                                       |                                                         |                    |  |
|                           |                                       |                                                         |                    |  |
|                           | <up>/<down> Select Option</down></up> | <enter> Next</enter>                                    | <esc> Cancel</esc> |  |
|                           |                                       |                                                         |                    |  |
|                           |                                       |                                                         |                    |  |
|                           |                                       |                                                         |                    |  |
|                           |                                       |                                                         |                    |  |
|                           |                                       |                                                         |                    |  |
|                           |                                       |                                                         |                    |  |

11. Wait until the installation finishes.

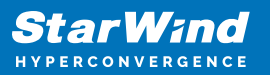

| × _ +                        | cvm1 on QEMU/KVM                                 |    |
|------------------------------|--------------------------------------------------|----|
| File Virtual Machine View Se |                                                  |    |
|                              |                                                  | 53 |
| StarWind Appliance Instal    | llation                                          |    |
|                              |                                                  |    |
|                              |                                                  |    |
|                              |                                                  |    |
|                              | StarWind Appliance Installation wizard           |    |
|                              | Confirm to start the installation.               |    |
|                              | * All data on selected disk will be overwritten. |    |
|                              | Installing StarWind Appliance                    |    |
|                              | 41 %                                             |    |
|                              |                                                  |    |
|                              |                                                  |    |
|                              |                                                  |    |
| •                            |                                                  |    |
|                              |                                                  |    |
|                              |                                                  |    |
|                              |                                                  |    |
|                              |                                                  |    |
|                              |                                                  |    |

12. The installation is complete. Now you can select "Restart" to reboot the server.

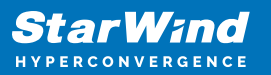

| 8 - +                       | cvm1 on QEM                             | U/KVM                   |                    |    |
|-----------------------------|-----------------------------------------|-------------------------|--------------------|----|
| File Virtual Machine View S | Send Key                                |                         |                    |    |
|                             | 0 • Ē                                   |                         |                    | [] |
| StarWind Appliance Insta    | allation                                |                         |                    |    |
|                             |                                         |                         |                    |    |
|                             |                                         |                         |                    |    |
|                             |                                         |                         |                    |    |
|                             | Installation complete                   |                         |                    |    |
|                             | Select Restart or Shutdown button and p | press Enter.            |                    |    |
|                             | Restart                                 |                         |                    |    |
|                             | Shutubuh                                |                         |                    |    |
|                             |                                         |                         |                    |    |
|                             |                                         |                         |                    |    |
|                             |                                         |                         |                    |    |
|                             | <up>/<down> Select Option</down></up>   | <enter> Confirm</enter> | <esc> Cancel</esc> |    |
|                             |                                         |                         |                    |    |
|                             |                                         |                         |                    |    |
|                             |                                         |                         |                    |    |
|                             |                                         |                         |                    |    |
|                             |                                         |                         |                    |    |

- 13. Eject the installation media.
- 14. The server now boots StarWind Virtual SAN.

#### **Using Text-Based User Interface**

1. Using iDRAC, iLo, or IPMI user interfaces, or a physical monitor connected to the server, open the Remote Console to check the management IP address in the Text-based User Interface (TUI).

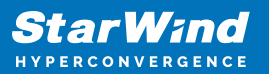

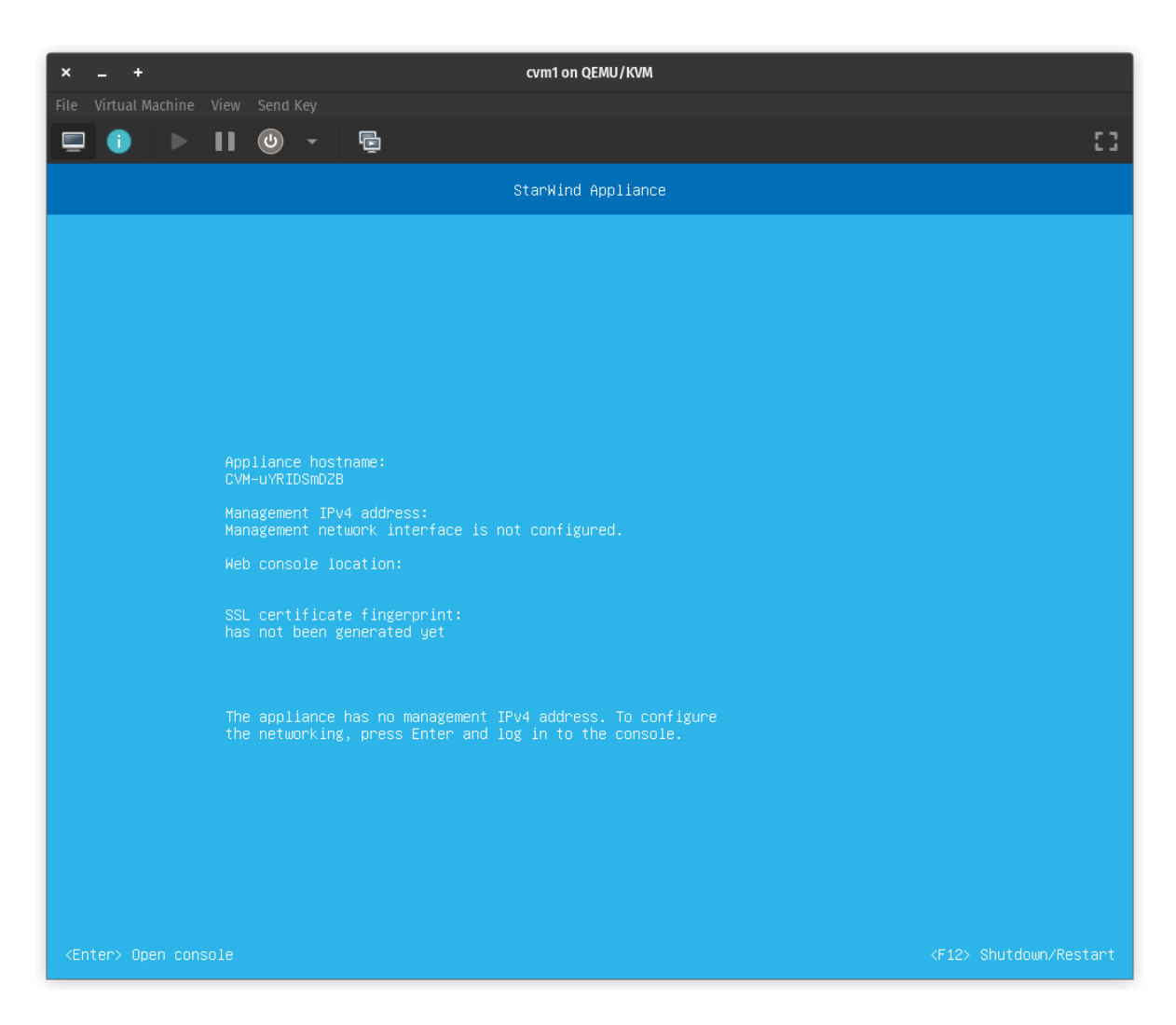

2. StarWind VSAN gets its Management IP from your DHCP server if one is available on your network. If an IP address is DHCP-assigned, skip this section, and proceed to the Initial Configuration Wizard to configure using the Web console. Otherwise, assign a static IP address manually.

3. Log in to the Text-based User Interface (TUI) using the default credentials: username "user", password "rds123RDS" without quotes.

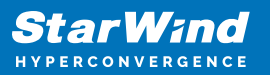

| 8 - +                       | cvm1 on (                           | QEMU/KVM                         |                    |    |
|-----------------------------|-------------------------------------|----------------------------------|--------------------|----|
| File Virtual Machine View S | Send Key                            |                                  |                    |    |
|                             | <u>v</u> – E                        |                                  |                    | [] |
| Welcome! Authentication     | is required                         |                                  |                    |    |
|                             |                                     |                                  |                    |    |
|                             |                                     |                                  |                    |    |
|                             |                                     |                                  |                    |    |
|                             |                                     |                                  |                    |    |
|                             |                                     |                                  |                    |    |
|                             | Welcome! Authentication is required |                                  |                    |    |
|                             | Please enter a valid password.      |                                  |                    |    |
|                             | User name:<br>Password:             | [usen<br>[ <del>xxxxxxxxxx</del> | 1                  |    |
|                             |                                     | _                                |                    |    |
|                             |                                     |                                  |                    |    |
|                             |                                     | <enter> Confirm</enter>          | <esc> Cancel</esc> |    |
|                             |                                     |                                  |                    |    |
|                             |                                     |                                  |                    |    |
|                             |                                     |                                  |                    |    |
|                             |                                     |                                  |                    |    |
|                             |                                     |                                  |                    |    |
|                             |                                     |                                  |                    |    |
|                             |                                     |                                  |                    |    |

Note: Ignore any error messages that appear on the TUI screen, such as "Failed to start nbd daemon". Once the network is configured, the dependent services will restart.

4. Navigate to the "Configure Management Network" option and press Enter.

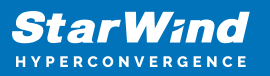

| x _ + cvm1 on QEMU/KVM                                                   |                                        |  |  |
|--------------------------------------------------------------------------|----------------------------------------|--|--|
|                                                                          | 53                                     |  |  |
| Available Options                                                        | Configure Management Network           |  |  |
| Configure Management Network                                             | Review and configure network settings. |  |  |
| Configure NFS Share<br>Configure SMB Share                               |                                        |  |  |
| Troubleshoot                                                             |                                        |  |  |
|                                                                          |                                        |  |  |
|                                                                          |                                        |  |  |
|                                                                          |                                        |  |  |
|                                                                          |                                        |  |  |
|                                                                          |                                        |  |  |
|                                                                          |                                        |  |  |
| <up>/<down> Select option<br/><enter> Perform action</enter></down></up> | <pre><esc> Log out</esc></pre>         |  |  |

5. Step 1/4 provides information on the network interface identified by the appliance as the management network and its settings.

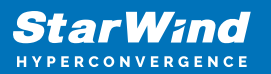

| 😼 _ +                       | cvm1 or                                                                      | n QEMU/KVM                   |                    |    |
|-----------------------------|------------------------------------------------------------------------------|------------------------------|--------------------|----|
| File Virtual Machine View S | Send Key                                                                     |                              |                    |    |
|                             | 0 - Ē                                                                        |                              |                    | 53 |
| Configure Management net    | twork                                                                        |                              |                    |    |
|                             |                                                                              |                              |                    |    |
|                             |                                                                              |                              |                    |    |
|                             |                                                                              |                              |                    |    |
|                             | Step 1/4: Configure Management net                                           | work                         |                    |    |
|                             | Review current Management network                                            | settings.                    |                    |    |
|                             | Press Enter to change network inte<br>configuration.                         | rface and∕or modify IPv4     |                    |    |
|                             | Network interface:<br>MAC address:                                           | enp10s0<br>52:54:00:8d:90:30 |                    |    |
|                             | IP Mode:<br>Management NIC IPv4 address:<br>Subnet mask:<br>Default gatewau: |                              |                    |    |
|                             | Primary DNS:<br>Alternate DNS:                                               |                              |                    |    |
|                             |                                                                              |                              |                    |    |
|                             |                                                                              | <enter> Modify</enter>       | <esc> Cancel</esc> |    |
|                             |                                                                              |                              |                    |    |
|                             |                                                                              |                              |                    |    |
|                             |                                                                              |                              |                    |    |
|                             |                                                                              |                              |                    |    |
|                             |                                                                              |                              |                    |    |

6. At step 2/4 select the network interface to use for the management network connection, then press the Space key.

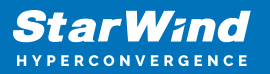

.

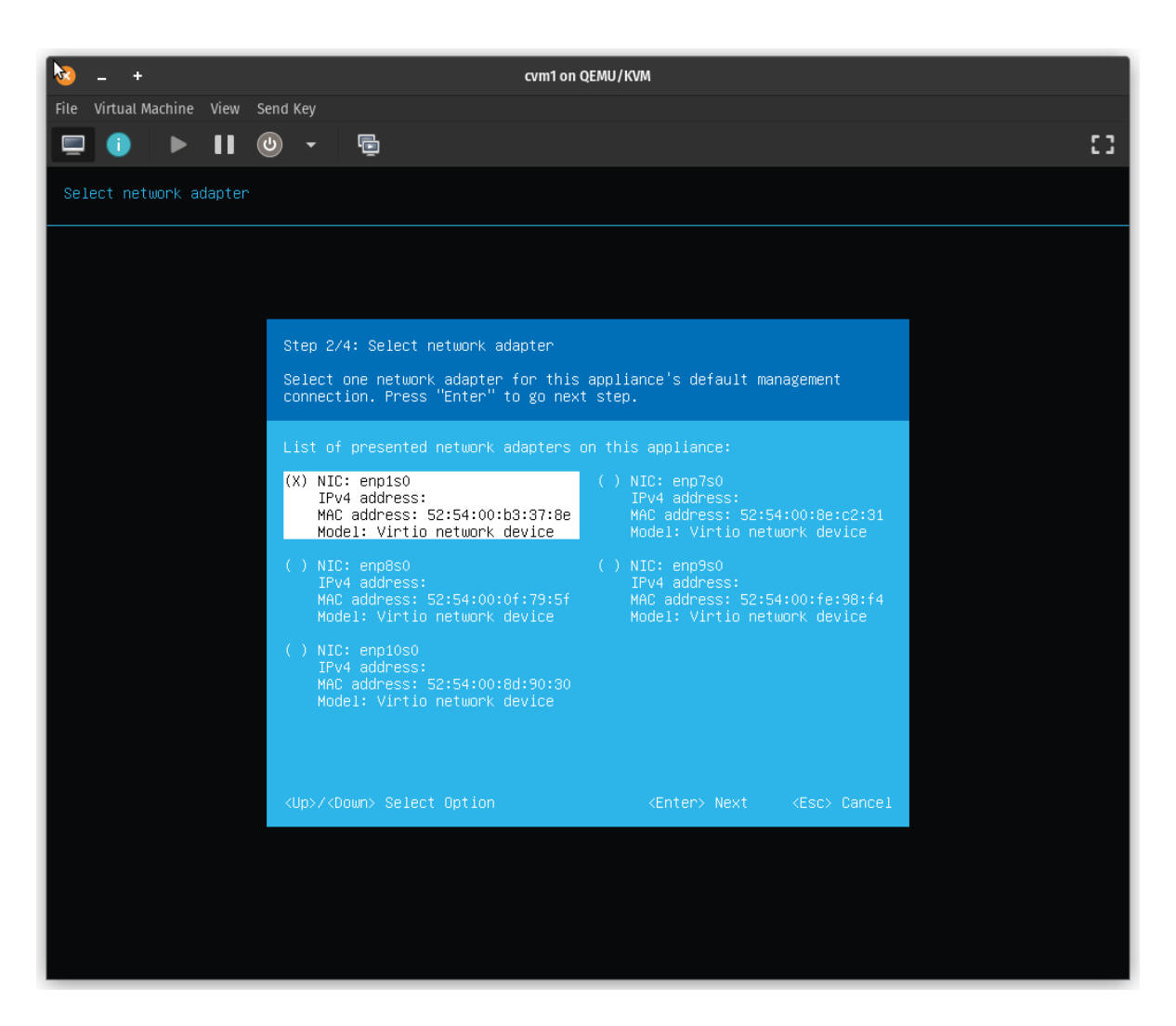

7. Specify network settings for the management connection with the following considerations:

- IPv4 address and network mask are required settings.
- The network mask can be specified as a subnet mask or in CIDR format.
- Gateway and DNS IP addresses are optional.
- Configuring Internet access by setting up the Gateway IP and DNS will allow checking, downloading, and installing in-place updates over the network.

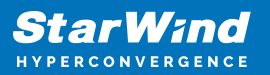

| 🔯 – +                       | cvm1 on C                                                                                                    | Rewn/kvw                                                |                |    |
|-----------------------------|----------------------------------------------------------------------------------------------------|---------------------------------------------------------|----------------|----|
| File Virtual Machine View S | Send Key                                                                                                    |                                                         |                |    |
|                             | 0 - 10                                                                                                    |                                                         |                | [] |
| Select network adapter      |                                                                                                    |                                                         |                |    |
|                             |                                                                                                    |                                                         |                |    |
|                             |                                                                                                    |                                                         |                |    |
|                             |                                                                                                    |                                                         |                |    |
|                             | Step 3/4: Specify IPv4 con <u>figuratio</u> r                                                                                                    |                                                         |                |    |
|                             | Set static IPv4 address and network                                                                                                    | configuration for this                                  | appliance's    |    |
|                             | default management connection. Press                                                                                                    | S "Enter" to Apply the (                                | configuration. |    |
|                             | IP Mode:                                                                                                    |                                                         |                |    |
|                             | Management NIC IPv4 Address:<br>Subnet Mask:<br>Default gateway:                                                                                                    | [ 192.168.122.121<br>[ 255.255.255.0<br>[ 192.168.122.1 | ]<br>]<br>]    |    |
|                             | Primary DNS:<br>Alternate DNS:                                                                                                    | [ 192.168.122.1_                                        |                |    |
|                             |                                                                                                    |                                                         |                |    |
|                             |                                                                                                    |                                                         |                |    |
|                             | <ul> <li></li> <li></li> <li><td>(Enter) Annlu</td><td>(Esc) Cancel</td><td></td></li></ul> | (Enter) Annlu                                           | (Esc) Cancel   |    |
|                             |                                                                                                    | CENTER > hpp19                                          | (ESC/ Guncer   |    |
|                             |                                                                                                    |                                                         |                |    |
|                             |                                                                                                    |                                                         |                |    |
|                             |                                                                                                    |                                                         |                |    |
|                             |                                                                                                    |                                                         |                |    |
|                             |                                                                                                    |                                                         |                |    |

8. Press Enter to apply the management network configuration.

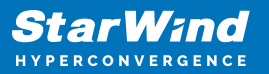

| 🗞 – +                       | cvm1 on QEMU/KVM                                                                                                    |    |
|-----------------------------|----------------------------------------------------------------------------------------------------|----|
| File Virtual Machine View S | end Key                                                                                                    |    |
|                             |                                                                                                    | ίj |
| Select network adapter      |                                                                                                    |    |
|                             | Step 3/4: Specify IPv4 configuration         Set static IPv4 address and network configuration for this appliance's default management connection. Press "Enter" to Apply the configuration.         IP Mod       Please wait         Manage       Please wait         Subnet       Image         Defaul       Network configuration successfully applied         Altern       Alert will automatically close in 1 sec.         VUp>/ <down> Select Option       <enter> Apply       <esc> Dancel</esc></enter></down> |    |

9. Log out from TUI, then open a web browser to connect to your VSAN Web console by specifying the management IP address.

## **Initial Configuration Wizard**

1. Using the web browser, open a new tab and enter the VM IPv4 address to open StarWind VSAN Web Interface. Click "Advanced" and then "Continue to..."

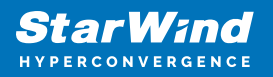

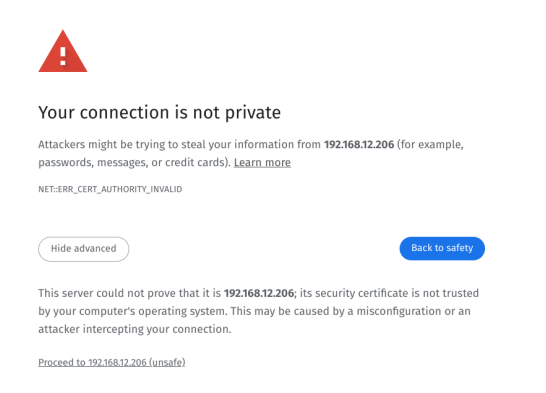

2. StarWind VSAN web UI welcomes you, and the "Initial Configuration" wizard will guide you through the deployment process.

| Welcome to StarWind Appliance                                                                  |  |
|------------------------------------------------------------------------------------------------|--|
| Follow the initial configuration wizard and complete the required steps of the appliance setup |  |
|                                                                                                |  |
| Start                                                                                          |  |
|                                                                                                |  |
|                                                                                                |  |
|                                                                                                |  |
|                                                                                                |  |
|                                                                                                |  |
|                                                                                                |  |
|                                                                                                |  |
|                                                                                                |  |
|                                                                                                |  |
|                                                                                                |  |
|                                                                                                |  |
|                                                                                                |  |
|                                                                                                |  |
|                                                                                                |  |

3. In the following step, upload the license file.

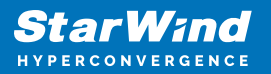

| StarWind Appliance Initial confi | guration                                                                                                    |  |
|----------------------------------|----------------------------------------------------------------------------------------------------|--|
| License                          | licence                                                                                                    |  |
|                                  | Provide StarWind License file to continue                                                                                         |  |
|                                  | If you cannot find the license file, please contact your StarWind Sales Representative or send the request to: sales@starwind.com |  |
|                                  | Upload file StarWind license file (.swk)                                                                                          |  |
|                                  |                                                                                                    |  |
|                                  |                                                                                                    |  |
|                                  |                                                                                                    |  |
|                                  |                                                                                                    |  |
|                                  |                                                                                                    |  |
|                                  |                                                                                                    |  |
|                                  |                                                                                                    |  |
|                                  | Back Next                                                                                                    |  |
|                                  |                                                                                                    |  |
|                                  |                                                                                                    |  |

4. Read and accept the End User License Agreement to proceed.

| StarWind Appliance Initial config | guration                                                                                                    |  |
|-----------------------------------|----------------------------------------------------------------------------------------------------|--|
|                                   |                                                                                                    |  |
| ✓ License                         |                                                                                                    |  |
|                                   | Review end-user license agreement                                                                                                    |  |
| • EULA                            | Review and accept the following license agreement to continue                                                                                                    |  |
|                                   |                                                                                                    |  |
|                                   |                                                                                                    |  |
|                                   | SIARWIND LICENSE AURELMENT FUR COMMERCIAL FRODUCTS                                                                                                    |  |
|                                   | This StarWind License Agreement (the "Agreement") is a legal agreement between the entity indicated on the signature<br>page as 'Licensee' or the licensee entity on whose behalf this Agreement is electronically executed by the authorized user  |  |
|                                   | (the "Licensee") and StarWind Software, Inc., a State of Delaware, USA corporation ( "StarWind," and collectively with                                                                                                    |  |
|                                   | Excerses, the "Fartes" and each, (a "Farty")), that is entered into as of the date of acceptance nervol by both Parties hereto (the "Effective Date").                                                                                              |  |
|                                   | Licensee is subject to the terms and conditions of this Agreement whether Licensee accesses or obtains StarWind Product                                                                                                    |  |
|                                   | directly from Website, or through any other source. By Using, installing, and/or Operating the StarWind Product, Licensee<br>arrees to be bound by the terms of this Agreement If Licensee does not arree to the terms and conditions of this       |  |
|                                   | Agreement, StarWind is unwilling to license StarWind Product to Licensee. In such event, Licensee may not Use, install,                                                                                                    |  |
|                                   | and/or Operate the StarWind Product in any way. The StarWind Product will not install and shall not be installed on any<br>computers, workstations, personal digital assistants, smartphones, mobile phones, hand-held devices, or other electronic |  |
|                                   | devices for which the Product was designed (each a " <i>Client Device</i> "), unless or until Licensee accepts the terms of this<br>Argument Licensee may also require a room of this Argument bu contacting StatMind at: info@stanuid.com          |  |
|                                   | Parenten, source may and receive a copy of the agreement of contacting startwide as integrate ministron,                                                                                                    |  |
|                                   | THIS DOCUMENT, UNTIL CONFIRMED BY STARWIND, CONSTITUTES AN OFFER BY LICENSEE, AND LICENSEE, BY EXECUTING<br>THIS DOCUMENT AGREES TO THE TERMS SET FORTH HEREIN, PROVIDED THAT LICENSEE HEREBY EXPRESSLY AGREES THAT                                 |  |
|                                   | THIS AGREEMENT ONLY BECOMES EFFECTIVE UPON STARWIND'S FINAL ACCEPTANCE, APPROVAL AND EXECUTION<br>THEREOF.                                                                                                    |  |
|                                   |                                                                                                    |  |
|                                   | THROUGH A CLICK-THROUGH PROCEDURE. IF LICENSEE DOES NOT WISH TO ACCEPT THIS OFTER OF AGREEMENT                                                                                                    |  |
|                                   |                                                                                                    |  |
|                                   | I accept the terms of the license agreement                                                                                                    |  |
|                                   |                                                                                                    |  |
|                                   |                                                                                                    |  |
|                                   | Back Next                                                                                                    |  |
|                                   |                                                                                                    |  |
|                                   |                                                                                                    |  |
|                                   |                                                                                                    |  |
|                                   |                                                                                                    |  |
|                                   |                                                                                                    |  |

5. Review or edit the Network settings and click Next.

NOTE: Static network settings are recommended for the configuration.

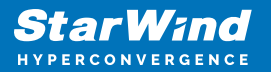

| StarWind Appliance Initial configu | ration                        |                                                    |                         |                          |               |              |  |
|------------------------------------|-------------------------------|----------------------------------------------------|-------------------------|--------------------------|---------------|--------------|--|
| ✓ License<br>✓ EULA                | Configure managen             | <b>nent network</b><br>s (static is recommended) a | nd configure other netw | work settings.           |               |              |  |
| Management network                 | i The Management network is u |                                                    |                         | nd to access the applian |               |              |  |
|                                    |                               |                                                    |                         |                          |               |              |  |
|                                    | Static                        |                                                    |                         |                          |               |              |  |
|                                    | NIC Model                     | Bandwidt                                           | h MAC address           | IP address               | Netmask       | Gateway      |  |
|                                    | ens160 82574L Gig             | gabit Ne 1 Gb                                      |                         | 192.168.12.206           | 255.255.254.0 | 192.168.12.1 |  |
|                                    | Name servers (optional):      |                                                    |                         |                          |               |              |  |
|                                    | DNS 1<br>192.168.12.17        |                                                    |                         |                          |               |              |  |
|                                    | Time settings (optional):     |                                                    |                         |                          |               |              |  |
|                                    |                               |                                                    | Time zone<br>UTC        |                          |               |              |  |
|                                    |                               |                                                    |                         |                          |               |              |  |
|                                    |                               |                                                    |                         |                          | Back          | Next         |  |
|                                    |                               |                                                    |                         |                          |               |              |  |

6. Specify the hostname for the VSAN appliance and click Next.

| StarWind Appliance Initial confi       | guration                                                       |  |
|----------------------------------------|----------------------------------------------------------------|--|
|                                        |                                                                |  |
| ✓ License                              |                                                                |  |
| 🖌 FUI A                                | Verify hostname                                                |  |
| V LOLA                                 | Check the current appliance hostname and modify it if required |  |
| <ul> <li>Management network</li> </ul> | <ol> <li>Use Latin letters, numbers, and dash</li> </ol>       |  |
| Static hostname                        |                                                                |  |
|                                        | SW1                                                            |  |
|                                        |                                                                |  |
|                                        |                                                                |  |
|                                        |                                                                |  |
|                                        |                                                                |  |
|                                        |                                                                |  |
|                                        |                                                                |  |
|                                        |                                                                |  |
|                                        |                                                                |  |
|                                        |                                                                |  |
|                                        |                                                                |  |
|                                        |                                                                |  |
|                                        |                                                                |  |
|                                        |                                                                |  |
|                                        |                                                                |  |
|                                        | Back Next                                                      |  |
|                                        |                                                                |  |
|                                        |                                                                |  |
|                                        |                                                                |  |
|                                        |                                                                |  |

7. Create an administrator account. Click Next.

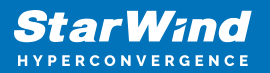

| Conditional Association on Initial association |                                                                 |  |
|------------------------------------------------|-----------------------------------------------------------------|--|
| Starwind Appliance Initial config              | uration                                                         |  |
|                                                |                                                                 |  |
| ✓ License                                      |                                                                 |  |
|                                                | Create administrator account                                    |  |
| V EULA                                         | Specify new credentials for the appliance administrator account |  |
| Management network                             |                                                                 |  |
| <ul> <li>Management network</li> </ul>         |                                                                 |  |
| <ul> <li>Static hostname</li> </ul>            | admin                                                           |  |
|                                                |                                                                 |  |
| Administrator account                          |                                                                 |  |
|                                                |                                                                 |  |
|                                                |                                                                 |  |
|                                                |                                                                 |  |
|                                                | ······                                                          |  |
|                                                |                                                                 |  |
|                                                | Additional information (optional)                               |  |
|                                                |                                                                 |  |
|                                                |                                                                 |  |
|                                                |                                                                 |  |
|                                                |                                                                 |  |
|                                                |                                                                 |  |
|                                                |                                                                 |  |
|                                                |                                                                 |  |
|                                                |                                                                 |  |
|                                                |                                                                 |  |
|                                                |                                                                 |  |
|                                                |                                                                 |  |
|                                                |                                                                 |  |
|                                                | Back Next                                                       |  |
|                                                |                                                                 |  |
|                                                |                                                                 |  |
|                                                |                                                                 |  |
|                                                |                                                                 |  |
|                                                |                                                                 |  |
|                                                |                                                                 |  |

8. Review your settings selection before setting up StarWind VSAN.

| StarWind Appliance Initial config      | uration                |                                            |            |      |
|----------------------------------------|------------------------|--------------------------------------------|------------|------|
|                                        |                        |                                            |            |      |
|                                        |                        |                                            |            |      |
| ✓ License                              |                        |                                            |            |      |
|                                        | Review summary         |                                            |            |      |
| 🗸 EULA                                 |                        |                                            |            |      |
|                                        |                        |                                            |            |      |
| <ul> <li>Management network</li> </ul> | License type           |                                            |            |      |
|                                        |                        |                                            |            |      |
| A Static hostnamo                      | License                |                                            |            |      |
| • Static nostname                      |                        |                                            |            |      |
| . A desinistrator assount              |                        |                                            |            |      |
| Administrator account                  | Network settings       |                                            |            |      |
|                                        |                        |                                            |            |      |
| Summary                                | Interface              | ens160 (82574L Gigabit Network Connection) |            |      |
|                                        |                        |                                            |            |      |
|                                        | Bandwidth              |                                            |            |      |
|                                        |                        |                                            |            |      |
|                                        | MTU                    |                                            |            |      |
|                                        | IP address             | 192 169 12 206                             |            |      |
|                                        | ir address             |                                            |            |      |
|                                        | Appliance hostname     |                                            |            |      |
|                                        |                        |                                            |            |      |
|                                        |                        |                                            |            |      |
|                                        | Credentials            |                                            |            |      |
|                                        |                        |                                            |            |      |
|                                        | Administrator username | admin                                      |            |      |
|                                        | Administrator username |                                            |            |      |
|                                        |                        |                                            |            |      |
|                                        |                        |                                            |            |      |
|                                        |                        |                                            |            |      |
|                                        |                        |                                            |            |      |
|                                        |                        |                                            |            |      |
|                                        |                        |                                            |            |      |
|                                        |                        |                                            |            |      |
|                                        |                        |                                            | Back Confi | gure |
|                                        |                        |                                            |            |      |
|                                        |                        |                                            |            |      |
|                                        |                        |                                            |            |      |
|                                        |                        |                                            |            |      |
|                                        |                        |                                            |            |      |
|                                        |                        |                                            |            |      |
|                                        |                        |                                            |            |      |

9. Please standby until the Initial Configuration Wizard configures StarWind VSAN for you.

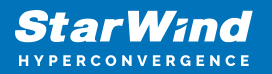

| StarWind Appliance Initial config                                      | uration                                                                      |                           |  |
|------------------------------------------------------------------------|------------------------------------------------------------------------------|---------------------------|--|
| ✓ License<br>✓ EULA<br>✓ Management network                            | Configuring settings<br>Please wait until all specified settings are applied |                           |  |
| <ul> <li>✓ Static hostname</li> <li>✓ Administrator account</li> </ul> | Progress: 0%                                                                 | Ö Time remaining: - 3 sec |  |
| ✓ Summary                                                              | Applying license     Configuring management network                          |                           |  |
| e congunton                                                            |                                                                              |                           |  |
|                                                                        |                                                                              | ×                         |  |
|                                                                        |                                                                              |                           |  |

10. The appliance is set and ready. Click on the Done button to install the StarWind vCenter Plugin right now or uncheck the checkbox to skip this step and proceed to the Login page.

| StarWind Appliance Initial configuration                                                                                                    |  |
|----------------------------------------------------------------------------------------------------|--|
| Initial configuration completed<br>The essential settings were successfully configured. Press "Finish" to close the wizard and navigate to the login page. |  |
| You can also install the StarWind vSphere plug in if you want to access the StarWind Appliance web UI from your vSphere<br>console.                        |  |
| Launch the StarWind vCenter plug-in installation wizard.                                                                                                   |  |
| Finds                                                                                                    |  |
|                                                                                                    |  |

11. Repeat the initial configuration on other StarWind VSAN appliances that will be used to create 2-node or 3-node HA shared storage.

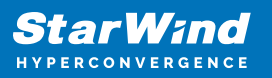

# **Add Appliance**

To create 2-way or 3-way synchronously replicated highly available storage, add partner appliances that use the same license key.

1. Add StarWind appliance(s) in the web console, on the Appliances page. NOTE: The newly added appliance will be linked to already connected partners.

| StarWind               |                   |                                                                         |  |
|------------------------|-------------------|-------------------------------------------------------------------------|--|
| 🚔 Dashboard            | App Add appliance |                                                                         |  |
| 🛢 Storage 🔻            | Credentials       |                                                                         |  |
| 🚑 Network              |                   | Credentials                                                             |  |
| 🗮 Appliances           |                   | Specify the appliance IP address and its administrator credentials      |  |
| 🚊 Users                |                   | The newly added appliance will be linked to already connected partners. |  |
| 📋 Tasks and events 🛛 🔻 |                   |                                                                         |  |
|                        |                   |                                                                         |  |
|                        |                   | Administrator username                                                  |  |
|                        |                   |                                                                         |  |
|                        |                   |                                                                         |  |
|                        |                   |                                                                         |  |
|                        |                   |                                                                         |  |
|                        |                   |                                                                         |  |
|                        |                   |                                                                         |  |
|                        |                   | <b>k</b>                                                                |  |
|                        |                   | Cancel Next                                                             |  |
|                        |                   |                                                                         |  |
|                        |                   |                                                                         |  |
| < Minimize             |                   |                                                                         |  |

2. Provide credentials of partner appliance.

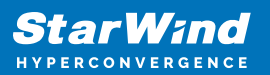

| StarWind |                   |                                                                                                    | 🗉 🌲 🏠 admin 💌  |
|----------|-------------------|----------------------------------------------------------------------------------------------------|----------------|
|          | App Add appliance |                                                                                                    |                |
|          | Credentials       | Credentials                                                                                                    | Q ±            |
|          |                   | Specify the appliance IP address and its administrator credentials The newly addred anniliance will be linked to already connected partners. | Raw capacity 🗢 |
|          |                   | IP address<br>192,168,12,166                                                                                                    |                |
|          |                   | Administrator usemame<br>admin                                                                                                    |                |
|          |                   |                                                                                                    |                |
|          |                   |                                                                                                    |                |
|          |                   |                                                                                                    |                |
|          |                   |                                                                                                    |                |
|          |                   | Cancel                                                                                                    |                |
|          |                   |                                                                                                    |                |

3. Wait for connection and validation of settings.

| StarWind                                                                                                    |                                                                                                    |          |
|----------------------------------------------------------------------------------------------------|----------------------------------------------------------------------------------------------------|----------|
| Control Control Contr | Add appliance         • credentials         summary         • Credentials         Specify the appliance VP address and its administrator credentials.         • The newly added appliance will be larked to already connected partners.         • Use the appliance connected partners.         • Diministrator connected partners.         • Other newly added appliance will be larked to already connected partners.         • Diministrator connected partners.         • Diministrator connected partners.         • Diministrator connected partners.         • Other newly added appliance will be larked to already connected partners.         • Diministrator connection of appliance.         • Other newly added appliance connected partners. | L N L CC |
| < Minimize                                                                                                    |                                                                                                    |          |

4. Review the summary and click "Add appliance".

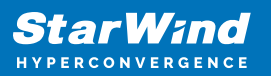

| <b>StarWind</b><br>hyperconvergence |                                               |                                                                | 🖽 🌲 🧔 admin 💌 |
|-------------------------------------|-----------------------------------------------|----------------------------------------------------------------|---------------|
|                                     | App Add appliance                             |                                                                |               |
|                                     | <ul><li>Credentials</li><li>Summary</li></ul> | Summary                                                        | Q             |
|                                     |                                               | Appliance name SW2<br>Storage capacity 0 GB<br>Storage pools 0 | 0 Bytes       |
|                                     |                                               |                                                                |               |
|                                     |                                               |                                                                |               |
|                                     |                                               | Back Add appliance                                             |               |
|                                     |                                               |                                                                |               |

# **Configure Ha Networking**

1. Launch the "Configure HA Networking" wizard.

| StarWind         |               |                         |               |             |                   |            | 8            | 🌲 🏠 admin 🕶 |
|------------------|---------------|-------------------------|---------------|-------------|-------------------|------------|--------------|-------------|
| 🙆 Dashboard      | Network       |                         |               |             |                   |            |              |             |
| 🛢 Storage 🔻      |               | Configure HA networking |               |             |                   |            |              |             |
| Appliances       | 🗌 Interface ≑ | Adapter model 🗢         | Link status 💠 | Bandwidth 🗘 | MAC address 🗘     | Role ≑     | IP address 🗢 | Appliance ≑ |
| Appnances        | 🔲 📜 ens160    | 82574L Gigabit Net      | Up            |             | 00:50:56:9C:E5:A5 | Management |              |             |
| Tasks and events | 🔲 📜 ens160    | 82574L Gigabit Net      |               |             |                   | Management |              |             |
|                  | 🗌 📜 ens224    | VMXNET3 Ethernet        | Up            |             |                   | Unassigned |              |             |
|                  | 🗌 📜 ens224    | VMXNET3 Ethernet        |               |             |                   | Unassigned |              |             |
|                  | 🗌 📜 ens256    | VMXNET3 Ethernet        | Down          |             |                   | Unassigned |              |             |
|                  | 🔲 📜 ens256    | VMXNET3 Ethernet        |               |             |                   | Unassigned |              |             |
|                  |               |                         |               |             |                   |            |              |             |
|                  |               |                         |               |             |                   |            |              |             |
|                  |               |                         |               |             |                   |            |              |             |
|                  |               |                         |               |             |                   |            |              |             |
|                  |               |                         |               |             |                   |            |              |             |
|                  |               |                         |               |             |                   |            |              |             |
|                  |               |                         |               |             |                   |            |              |             |
| ✓ Minimize       |               |                         |               |             |                   |            |              |             |

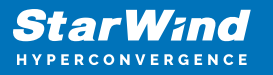

2. Select appliances for network configuration.

NOTE: the number of appliances to select is limited by your license, so can be either two or three appliances at a time.

| StarWind                                                         |                                                 |                                                               |                                                   |            | 🗐 🌲 🛟 admin 🔻 |
|------------------------------------------------------------------|-------------------------------------------------|---------------------------------------------------------------|---------------------------------------------------|------------|---------------|
| 🙆 Dashboard                                                      | Configure HA networking                         |                                                               |                                                   |            |               |
| <ul> <li>Storage</li> <li>Network</li> <li>Appliances</li> </ul> | Appliances  Data network  Replication perturnet | Appliances<br>Select appliances for network configuration. Yo | u can configure up to three appliances at a time. |            |               |
| 💄 Users                                                          |                                                 | Appliance 🗘                                                   | Status ≑                                          | Adapters 🗢 |               |
| 📋 Tasks and events 🛛 🔻                                           |                                                 | ✓ SW1                                                         | Online                                            |            |               |
|                                                                  |                                                 | ✓ SW2                                                         | Online                                            |            |               |
|                                                                  |                                                 |                                                               |                                                   |            |               |
|                                                                  |                                                 |                                                               |                                                   |            |               |
|                                                                  |                                                 |                                                               |                                                   |            |               |
|                                                                  |                                                 |                                                               |                                                   |            |               |
|                                                                  |                                                 |                                                               |                                                   |            |               |
|                                                                  |                                                 |                                                               |                                                   |            |               |
|                                                                  |                                                 |                                                               |                                                   | Close Next |               |
|                                                                  |                                                 |                                                               |                                                   |            |               |
| ∢ Minimize                                                       |                                                 |                                                               |                                                   |            |               |

3. Configure the "Data" network. Select interfaces to carry storage traffic, configure them with static IP addresses in unique networks, and specify subnet masks:

- assign and configure at least one interface on each node
- for redundant configuration, select two interfaces on each node
- ensure interfaces are connected to client hosts directly or through redundant switches

4. Assign MTU value to all selected network adapters, e.g. 1500 or 9000. Ensure the switches have the same MTU value set.

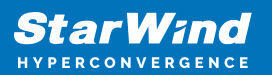

| <b>Star</b><br>Hyperco | <b>Wind</b><br>Invergence |                                                        |             |             |                  |           |                   |              |            |             | ŧ,  | 🗘 ac | dmin 🔻 |
|------------------------|---------------------------|--------------------------------------------------------|-------------|-------------|------------------|-----------|-------------------|--------------|------------|-------------|-----|------|--------|
|                        |                           | Configure HA networking                                |             |             |                  |           |                   |              |            |             |     |      |        |
|                        |                           | <ul> <li>✓ Appliances</li> <li>Data network</li> </ul> | • Show      | sample netw | ork diagram      |           |                   |              |            |             |     |      |        |
|                        |                           |                                                        |             | Interface   | Model            | Bandwidth | MAC address       | IP address   | Netmask    | Link status | SW  |      |        |
|                        |                           |                                                        |             |             | VMXNET3 Ethernet | 10 Gbit   | 00:50:56:9C:21:E1 |              |            | Up          | SW  |      |        |
|                        |                           |                                                        |             |             | VMXNET3 Ethernet |           | 00:50:56:9C:C4:73 |              |            | Down        | SW  |      |        |
|                        |                           |                                                        | i≣ SW2      |             |                  |           |                   |              |            |             | SW  |      |        |
|                        |                           |                                                        | -           | Interface   | Model            | Bandwidth | MAC address       | IP address   | Netmask () | Link status | SW  |      |        |
|                        |                           |                                                        |             | ens224      | VMXNET3 Ethernet | 10 Gbit   | 00:50:56:9C:08:13 | 172.16.20.20 |            | Down        | 511 |      |        |
|                        |                           |                                                        | Cluster M   | ATU size:   |                  |           |                   |              |            |             |     |      |        |
|                        |                           |                                                        | мти<br>9000 |             |                  |           |                   |              |            |             |     |      |        |
|                        |                           |                                                        |             |             |                  |           |                   |              |            |             |     |      |        |
|                        |                           |                                                        |             |             |                  |           |                   |              | Back       | Next        |     |      |        |
|                        |                           |                                                        |             |             |                  |           |                   |              |            |             |     |      |        |

5. Click Next to validate Data network settings.

| Star Wind |                                                                                                    | 🗐 🌲 🏟 admin 🔻 |
|-----------|----------------------------------------------------------------------------------------------------|---------------|
|           |                                                                                                    |               |
|           |                                                                                                    |               |
|           |                                                                                                    |               |
|           | Image: Second state         A Non-redundant configuration         X         72.16.10.10         24         Vp           ens                  |               |
|           | Only 1 Data network is configured. Configure more Data networks to eliminate a single point of failure                                       |               |
|           | Inte We recommended assigning at least two data network Paddress Netmask © Link status<br>interfaces to eliminate a single point of failure. |               |
|           | ens         Acknowledge and continue?           ens         72:16:00:20         24         Up                                                |               |
|           | Cluster MTU s                                                                                                    |               |
|           |                                                                                                    |               |
|           |                                                                                                    |               |
|           |                                                                                                    |               |
|           | k                                                                                                    |               |

6. Configure the "Replication" network. Select interfaces to carry storage traffic, configure them with static IP addresses in unique networks, and specify subnet masks:

- assign and configure at least one interface on each node
- for redundant configuration, select two interfaces on each node

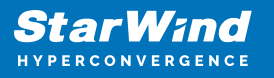

• ensure interfaces are connected to client hosts directly or through redundant switches

7. Assign MTU value to all selected network adapters, e.g. 1500 or 9000. Ensure the switches have the same MTU value set.

| StarWind               |                                                                                                |                                                                                                    |                               |
|------------------------|------------------------------------------------------------------------------------------------|----------------------------------------------------------------------------------------------------|-------------------------------|
| Dashboard     Storage  | Configure HA networking                                                                        |                                                                                                    |                               |
| Appliances     Users   | Appliances     Appliances     Appliances     Appliances     Appliances     Replication network | Select interfaces to carry data replication traffic, configure them with unique IP addresses, and specify subnet masks.                                                                                                    | Q ≇ ···<br>Appliance ¢<br>SW1 |
| 📋 Tasks and events 🛛 🔻 |                                                                                                | Interface         Model         Bandwidth         MAC address         IP address         Netmask         O         Link status           ens256         VMXNET3 Ethermet         10 Gbit         0050569C.C4.73         172.16.20.10         24         Down | SW2<br>SW1<br>SW2             |
|                        |                                                                                                | Interface         Model         Bandwidth         MAC address         IP address         Netmask ●         Link status                                                                                                    | SW1<br>SW2                    |
|                        |                                                                                                | ens256 VMXNET3 Ethernet 10 Gbit 00:50:56:9C:91:2C 172.16.20.20 24 Down Cluster MTU size:                                                                                                    |                               |
|                        |                                                                                                | Back Not s                                                                                                    |                               |
| < Minimize             |                                                                                                |                                                                                                    |                               |

8. Click Next to validate the Replication network settings completion.

|                      |  |                                                                                                    |  | 🗉 🌲 🏟 admin 🔻 |
|----------------------|--|----------------------------------------------------------------------------------------------------|--|---------------|
| 👜 Dashboard          |  |                                                                                                    |  |               |
| 🗧 Storage 🔻          |  |                                                                                                    |  |               |
| Appliances           |  |                                                                                                    |  |               |
| Lusers               |  |                                                                                                    |  |               |
| 📋 Tasks and events 🔻 |  | ▲ Non-redundant configuration ×                                                                                             |  |               |
|                      |  | Only 1 Replication network is configured. Configure more<br>Replication networks to eliminate a single point of<br>failure. |  |               |
|                      |  |                                                                                                    |  |               |
|                      |  | interfaces to eliminate a single point of failure.                                                                          |  |               |
|                      |  | No, cancel Yer, continue                                                                                                    |  |               |
| < Minimize           |  |                                                                                                    |  |               |

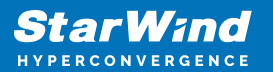

| StarWind   |                                                                                                    |  |
|------------|----------------------------------------------------------------------------------------------------|--|
| Dashboard  |                                                                                                    |  |
| Storage    |                                                                                                    |  |
| LUSERS     |                                                                                                    |  |
|            |                                                                                                    |  |
|            | SW2 x Testing network settings  Interface Model Bandwidth MAC address IP address Netmask O Link status |  |
|            |                                                                                                    |  |
|            |                                                                                                    |  |
|            |                                                                                                    |  |
| < Minimize | k                                                                                                    |  |

9. Review the summary and click Configure.

| StarWind                                  |                                                              |                                                         |                                       |  |           | E     | 🗐 🌲 🏟 admin 🕶 |  |
|-------------------------------------------|--------------------------------------------------------------|---------------------------------------------------------|---------------------------------------|--|-----------|-------|---------------|--|
| 🙆 Dashboard                               | Configure HA networking                                      |                                                         |                                       |  |           |       |               |  |
| Storage •                                 | <ul> <li>✓ Appliances</li> <li>✓ Data network</li> </ul>     | Summary                                                 | Summary                               |  |           |       |               |  |
| Appliances     Users     Tasks and events | <ul> <li>✓ Replication network</li> <li>● Summary</li> </ul> | Appliance name<br>Data networks<br>Replication networks | SW1<br>172.16.10.10<br>172.16.20.10   |  |           |       |               |  |
|                                           |                                                              | Appliance name<br>Data networks<br>Replication networks | ₩ SW2<br>172.16.10.20<br>172.16.20.20 |  |           |       |               |  |
|                                           |                                                              |                                                         |                                       |  |           |       |               |  |
|                                           |                                                              |                                                         |                                       |  |           |       |               |  |
|                                           |                                                              |                                                         |                                       |  |           |       |               |  |
|                                           |                                                              |                                                         |                                       |  | Back Cont | igure |               |  |
| < Minimize                                |                                                              |                                                         |                                       |  |           |       |               |  |

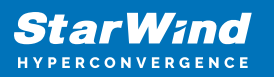

## **Add Physical Disks**

Attach physical storage to StarWind Virtual SAN Controller VM:

- Ensure that all physical drives are connected through an HBA or RAID controller.
- Deploy StarWind VSAN CVM on each server that will be used to configure faulttolerant standalone or highly available storage.
- Store StarWind VSAN CVM on a separate storage device accessible to the hypervisor host (e.g., SSD, HDD).
- Add HBA, RAID controllers, or NVMe SSD drives to StarWind CVM via a passthrough device.

Learn more about storage provisioning guidelines in the KB article.

#### **Create Storage Pool**

- 1. Click the "Add" button to create a storage pool.
- 2. Select two storage nodes to create a storage pool on them simultaneously.

| StarWind             |                                                                  | 🗐 🌲 🏠 admin 🕶 |
|----------------------|------------------------------------------------------------------|---------------|
| 🔹 Dashboard          | Storage pools                                                    |               |
| Storage File shares  | Selected 0 of 0 + Create a new pool pool                         |               |
| 는 LUNs               | There are no storage pools yet                                   |               |
| 🕒 Volumes            | Start building your storage infrastructure by creating a new one |               |
| Storage pools        |                                                                  |               |
| Physical disks       |                                                                  |               |
| Annliances           |                                                                  |               |
| Lusers               |                                                                  |               |
| 🗖 Tasks and events 🔻 |                                                                  |               |
|                      |                                                                  |               |
|                      |                                                                  |               |
|                      |                                                                  |               |
|                      |                                                                  |               |
|                      |                                                                  |               |
| ∢ Minimize           |                                                                  |               |

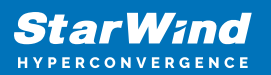

| <b>StarWind</b><br>hyperconvergence |      |                                          |                     |                                     |                           |                   |                  | E . | 🤹 admin 👻 |
|-------------------------------------|------|------------------------------------------|---------------------|-------------------------------------|---------------------------|-------------------|------------------|-----|-----------|
| 🕮 Dashboard                         | Stor | Create storage pool                      |                     |                                     |                           |                   |                  |     |           |
| Storage *                           |      | Appliance     Physical disks     Benfile | Applia<br>Select or | ance<br>ne or more storage nodes to | o create a storage pool 😨 |                   |                  |     |           |
| C Volumes                           |      |                                          |                     | Node name 🇢                         | Status \$                 | Available disks 🗢 | Available capa 🗢 |     |           |
| Storage pools     Physical disks    |      |                                          |                     | SW1                                 | Online<br>Online          |                   | 15 GB            |     |           |
| 🚆 Network                           |      |                                          |                     |                                     |                           |                   |                  |     |           |
| Appliances Users                    |      |                                          |                     |                                     |                           |                   |                  |     |           |
| 📋 Tasks and events 📼                |      |                                          |                     |                                     |                           |                   |                  |     |           |
|                                     |      |                                          |                     |                                     |                           |                   |                  |     |           |
|                                     |      |                                          |                     |                                     |                           |                   |                  |     |           |
|                                     |      |                                          |                     |                                     |                           | Cancel            | Next             |     |           |
| 4 Minimize                          |      |                                          |                     |                                     |                           |                   |                  |     |           |

3. Select physical disks to include in the storage pool name and click the "Next" button. NOTE: Select identical type and number of disks on each storage node to create identical storage pools.

| StarWind                                           |                                           |                                                                                                    | 🗐 🌲 🏠 admin 🔻 |
|----------------------------------------------------|-------------------------------------------|----------------------------------------------------------------------------------------------------|---------------|
| Dashboard                                          | Stoi Create storage pool                  |                                                                                                    |               |
| E LUNS                                             | Selector Appliance Physical disks Profile | Physical disks<br>Select physical disks to include in storage pools on each node <b>O</b>                                                                                                    |               |
| <ul> <li>Volumes</li> <li>Storage pools</li> </ul> |                                           | ≣ SWI ▲<br>Disk name ◆ Mediat ◆ Bus pro ◆ Size ◆ Slot ◆ Contro ◆                                                                                                    |               |
| Physical disks                                     |                                           | Image: solution of the sector of the sector of th |               |
| E Appliances                                       |                                           |                                                                                                    |               |
| 💼 Tasks and events 🛛 👻                             |                                           | <ul> <li>■ Disk name</li></ul>                                                                                                    |               |
|                                                    |                                           | ■ sdc HDD SAS 5 GB 32:0:2:0 SAS1068 PC                                                                                                    |               |
|                                                    |                                           | Selected number of disks is equal                                                                                                    |               |
| ∢ Minimize                                         |                                           |                                                                                                    |               |

4. Select one of the preconfigured storage profiles or create a redundancy layout for the new storage pool manually according to your redundancy, capacity, and performance requirements.

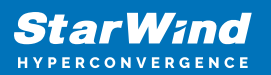

| StarWind |                                                      |                                                                                                    |                     |          | 🗐 🌲 💠 admin 💌 |
|----------|------------------------------------------------------|----------------------------------------------------------------------------------------------------|---------------------|----------|---------------|
|          | Create storage pool                                  |                                                                                                    |                     |          |               |
|          | Appliance     Physical disks     Profile     Summary | Profile<br>Choose an optimal storage pool profile. Selected disks left unused will be assignted to the second second | gned to hot spares. | Vetrosor |               |
|          |                                                      | High capacity (recommended)     Maunite redunding while maintaining high     storage capacity (Sharma Kull/SRD 5)                                                                                                    | 1                   | - 0 +    |               |
|          |                                                      | High performance     Maunitize storage performance while maintaining     redundancy (Software RAID(RAID-1)                                                                                                    |                     |          |               |
|          |                                                      | O Manual Allows you to configure the storage pool layout - manually.                                                                                                    |                     |          |               |
|          |                                                      |                                                                                                    | Back                | Next     |               |
|          |                                                      |                                                                                                    |                     |          |               |

Hardware RAID, Linux Software RAID, and ZFS storage pools are supported and integrated into the StarWind CVM web interface. To make easier the storage pool configuration, the preconfigured storage profiles are provided to configure the recommended pool type and layout according to the direct-attached storage:

- hardware RAID configures Hardware RAID's virtual disk as a storage pool. It is available only if a hardware RAID controller is passed through to the CVM
- high performance creates Linux Software RAID-10 to maximize storage performance while maintaining redundancy
- high capacity creates Linux Software RAID-5 to maximize storage capacity while maintaining redundancy
- better redundancy creates ZFS Stripped RAID-Z2 (RAID 60)) to maximize redundancy while maintaining high storage capacity
- manual allows users to configure any storage pool type and layout with attached storage

5. Review "Summary" and click the "Create" button to create the pools on storage servers simultaneously.

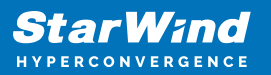

| Stol Create storage pool                              |                                                        |                          |      |  |
|-------------------------------------------------------|--------------------------------------------------------|--------------------------|------|--|
| Scheeter V Appliance<br>V Physical disks<br>V Profile | Summary<br>Review specified settings a<br>≌ SW1        | nd create storage pools. |      |  |
| • Summary                                             | Storage pool layout<br>Raw capacity<br>Usable capacity |                          |      |  |
|                                                       | 📑 SW2                                                  |                          |      |  |
|                                                       | Storage pool layout<br>Raw capacity                    |                          |      |  |
|                                                       | Usable capacity                                        |                          | Back |  |
|                                                       |                                                        |                          |      |  |

#### **Create Volume**

- 1. To create volumes, click the "Add" button.
- 2. Select two identical storage pools to create a volume simultaneously.

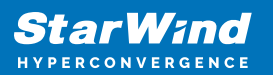

| StarWind                     |                                                                       | 🗉 🌲 🏟 admin 🕶 |
|------------------------------|-----------------------------------------------------------------------|---------------|
| 🔯 Dashboard                  | Volumes                                                               |               |
| 🛢 Storage 🔺                  | Selected 0 of 0 🕂 Create a new volume nage VHR user                   |               |
| 💻 File shares                |                                                                       |               |
| 🞐 LUNs                       | There are no volumes yet                                              |               |
| 🔮 Volumes                    | Start sharing your storage resources to clients by creating a new one |               |
| III Storage pools            |                                                                       |               |
| Physical disks               |                                                                       |               |
| 🏭 Network                    |                                                                       |               |
| Appliances                   |                                                                       |               |
| 💄 Users                      |                                                                       |               |
| 🖹 Tasks and events 🔻         |                                                                       |               |
|                              |                                                                       |               |
|                              |                                                                       |               |
|                              |                                                                       |               |
|                              |                                                                       |               |
|                              |                                                                       |               |
| <ul> <li>Minimize</li> </ul> |                                                                       |               |

| Volu Create volume                                     |                                                                 |                          |                    |                  |                    |  |
|--------------------------------------------------------|-----------------------------------------------------------------|--------------------------|--------------------|------------------|--------------------|--|
| Selected • Storage pool<br>Settings<br>Filesystem type | Select storage pool<br>Select one or more (in HA configuration  | ons) storage pools to cr | eate a volume €    | Desilioncy A     | Free 🚖             |  |
|                                                        | <ul> <li>Willing 0</li> <li>SW2:md0</li> <li>SW2:md0</li> </ul> | Software RAID            | Online<br>  Online | RAID-5<br>RAID-5 | 9.98 GB<br>9.98 GB |  |
|                                                        |                                                                 |                          |                    |                  |                    |  |
|                                                        |                                                                 |                          |                    |                  |                    |  |
|                                                        |                                                                 |                          |                    | Cancel           | Next               |  |
|                                                        |                                                                 |                          |                    |                  |                    |  |

3. Specify volume name and capacity.

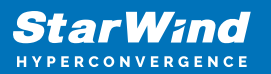

| StarWind   |                                                          |                                                                                                    |           | 🗉 🌲 🏠 admin 💌 |
|------------|----------------------------------------------------------|----------------------------------------------------------------------------------------------------|-----------|---------------|
|            | Voli Create volume                                       |                                                                                                    |           |               |
|            | Select: V Storage pool  Settings Filesystem type Summary | Specify settings<br>Specify the volume name and size<br>Name<br>volume0<br>Vou can use Latin letters, numbers, and dash<br>Sizer<br>Sizer<br>Available storage pool capacity \$ 38 GB |           |               |
|            |                                                          |                                                                                                    |           |               |
|            |                                                          |                                                                                                    | Back Next |               |
| < Minimize |                                                          |                                                                                                    |           |               |

4. Select the Standard volume type.

| <b>StarWind</b><br>hyperconvergence                                                                                                    |                                                                    |                                                                                                    |  |
|----------------------------------------------------------------------------------------------------|--------------------------------------------------------------------|----------------------------------------------------------------------------------------------------|--|
| 😂 Dashboard                                                                                                    | Voli Create volume                                                 |                                                                                                    |  |
| <ul> <li>Fileshares</li> <li>UNis</li> <li>UNis</li> <li>Volumes</li> <li>Storage pools</li> <li>Physical disks</li> <li>Hetwork</li> <li>Appliances</li> <li>Users</li> <li>Tasks and events *</li> </ul> | Selector Storage pool<br>Settings<br>In Filesystem type<br>Summary | Choose filesystem settings         Choose the preferred filesystem settings for the new volume         Image: Standard Back and the Standard Settings: Recommended for general use and the highest performance         Image: Standard Back and the Standard Settings: Recommended for general use and the highest performance         Image: Standard Back and the Standard Settings: Recommended for general use and the highest performance         Image: Standard Back and the Standard Settings: Recommended for general use and the highest performance         Image: Standard Back and the Standard Settings: Recommended for general use and the highest performance         Image: Standard Back and the Standard Settings: Recommended for general use and the highest performance         Image: Standard Back and the Standard Settings: Recommended for general use and the highest performance         Image: Standard Back and the Standard Settings: Recommended for general use and the highest performance         Image: Standard Back and the Standard Settings: Recommended for general use and the highest performance         Image: Standard Back and the Standard Settings: Recommended for general use and the highest performance         Image: Standard Back and the Standard Settings: Recommended for general use and the highest performance         Image: Standard Back and the Standard Settings: Recommended for general use and the highest performance         Image: Standard Back and the Standard Settings: Recommended for general use and the highest performance |  |
| < Minimize                                                                                                    |                                                                    |                                                                                                    |  |

5. Review "Summary" and click the "Create" button to create the pool.

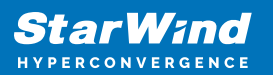

| Star Wind |                                                         |                                                                                            | 🗉 🌲 🏟 admin 💌 |
|-----------|---------------------------------------------------------|--------------------------------------------------------------------------------------------|---------------|
|           | Volt Create volume                                      |                                                                                            |               |
|           | Selector<br>Storage pool<br>Settings<br>Filesystem type | Review summary<br>Review your settings before creating a volume                            |               |
|           | • Summary                                               | Storage pool ESVIImd0<br>Volume name volume0<br>Size 5 G8<br>Filesystem settings Standard  |               |
|           |                                                         | ≣ SW2                                                                                      |               |
|           |                                                         | Storage pool 📑 SW2:md0<br>Volume name volume0<br>Size 5 GB<br>Filesystem settings Standard |               |
|           |                                                         |                                                                                            |               |
|           |                                                         | Back                                                                                       |               |
|           |                                                         |                                                                                            |               |

#### **Create Ha Lun**

The LUN availability for StarWind LUN can be Standalone and High availability (2-way or 3-way replication) and is narrowed by your license.

1. To create a virtual disk, click the Add button.

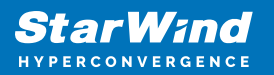

| StarWind             |                                                                       | e e | • • | admin 🔻 |  |
|----------------------|-----------------------------------------------------------------------|-----|-----|---------|--|
| 🔯 Dashboard          | LUNs                                                                  |     |     |         |  |
| Storage              | Selected 0 of 0 🕂 🛃 Greate a new LUN                                  |     |     |         |  |
| E LUNS               | There are no LUNs yet                                                 |     |     |         |  |
| 🔮 Volumes            | Start sharing your storage resources to clients by creating a new one |     |     |         |  |
| III Storage pools    |                                                                       |     |     |         |  |
| 📕 Physical disks     |                                                                       |     |     |         |  |
| 🚓 Network            |                                                                       |     |     |         |  |
| Appliances           |                                                                       |     |     |         |  |
| 🛓 Users              |                                                                       |     |     |         |  |
| 🖹 Tasks and events 🔻 |                                                                       |     |     |         |  |
|                      |                                                                       |     |     |         |  |
|                      |                                                                       |     |     |         |  |
|                      |                                                                       |     |     |         |  |
|                      |                                                                       |     |     |         |  |
|                      |                                                                       |     |     |         |  |
|                      |                                                                       |     |     |         |  |
| ▲ Minimize           |                                                                       |     |     |         |  |

2. Select the protocol.

|                                           | LUN Create LUN                                                                                                    |                                           |  |
|-------------------------------------------|----------------------------------------------------------------------------------------------------|-------------------------------------------|--|
|                                           | Protocol     Protocol     Protocol     LUN availability     Select the required Protocol     Appliances                                                                                                    |                                           |  |
|                                           | Summary NVMe oF NVMe oF NVMe |                                           |  |
| Appliances<br>Users<br>Tasks and events 🗢 | ISC3 is a recommended protocol for most HDD based setup<br>This option offers broader compatibility for storage clients.                                                                                                    | , in medium performance SSD-based setups. |  |
|                                           |                                                                                                    |                                           |  |
| 4 Minimize                                |                                                                                                    | Close                                     |  |

3. Choose the "High availability" LUN availability type.

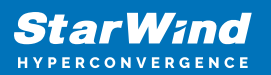

| StarWind   |                                                                                                    |                                                                                                    | 💼 🌲 🏟 admin 🝷 |
|------------|----------------------------------------------------------------------------------------------------|----------------------------------------------------------------------------------------------------|---------------|
|            | LUN Create LUN                                                                                          |                                                                                                    |               |
|            | Selector<br>• LUN availability<br>Appliances<br>Volumes<br>Failover strategy<br>LUN settings<br>Summary | EUCH availability         Setter the required LUN availability         Image: signal control of the signal control of the signal control |               |
|            |                                                                                                    | Back Next                                                                                                    |               |
| ∢ Minimize |                                                                                                    |                                                                                                    |               |

4. Select the appliances that will host the LUN. Partner appliances must have identical hardware configurations, including CPU, RAM, storage, and networking.

| <b>StarWind</b><br>hyperconvergence                                        |                                                              |                                                                                          |                           |                                               |                   | 🗉 🌲 🏠 admin 🔻 |
|----------------------------------------------------------------------------|--------------------------------------------------------------|------------------------------------------------------------------------------------------|---------------------------|-----------------------------------------------|-------------------|---------------|
| 🚇 Dashboard                                                                | LUN Create LUN                                               |                                                                                          |                           |                                               |                   |               |
| Storage * File shares ELUNS AND Volumes                                    | Selecter    Protocol  LUN availability  Appliances  Notemage | Appliances<br>Select two or three replication parts<br>All appliances must have identica | ners that should host the | HA LUN<br>s, including CPU, RAM, storage, and | networking        |               |
| <ul> <li>Storage pools</li> <li>Physical disks</li> <li>Network</li> </ul> | Failover strategy<br>LUN settings<br>Summary                 | Appliance                                                                                | Status<br>Online          | Software version<br>1.5.460.5391+76fc51b      | Capacity<br>15 GB |               |
| <ul> <li>Appliances</li> <li>Users</li> <li>Tasks and events</li> </ul>    |                                                              | ✓ E# SW2                                                                                 | Unline                    | 1.5.460.5391+76(51D                           | 12 GR             |               |
|                                                                            |                                                              |                                                                                          |                           |                                               |                   |               |
|                                                                            |                                                              |                                                                                          |                           | Back                                          | Next              |               |
| ∢ Minimize                                                                 |                                                              |                                                                                          |                           |                                               |                   |               |

5. Select a volume to store the LUN data. Selected volumes must have identical storage configurations.

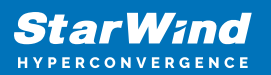

| <b>StarWind</b><br>hyperconvergence |                                                                  |                                                                                                    | 🖽 🌲 🎄 admin 🔻 |
|-------------------------------------|------------------------------------------------------------------|----------------------------------------------------------------------------------------------------|---------------|
|                                     | LUN Create LUN                                                   |                                                                                                    |               |
|                                     | Selector V Protocol<br>LUN availability<br>Appliances<br>Volumes | Volumes Select one volume on each appliance to store the HA LUN data. Selected volumes must have identical storage configurations. Volumers have identical configurations |               |
|                                     | Failover strategy<br>LUN settings<br>Summary                     | Volume that a comparations  If SW1 ▲  Volume   State   RAID Ie  Capacity   Free Sp  Type                                                                                  |               |
|                                     |                                                                  | volume0 Mounted RAID-5 5 GB 4.92 GB Standard      SW2                                                                                                    |               |
|                                     |                                                                  | Volume ÷ State ÷ RAID le ¢ Capacity ÷ Free Sp ÷ Type ÷                                                                                                    |               |
|                                     |                                                                  | Back                                                                                                    |               |
|                                     |                                                                  |                                                                                                    |               |

6. Select the "Heartbeat" failover strategy.

NOTE: To use the Node witness or the File share witness failover strategies, the appliances should have these features licensed.

| StarWind<br>Hyperconvergence                                               |                                                                                                    | 🗉 🌲 🎝 admin 🔻                                                                           |
|----------------------------------------------------------------------------|----------------------------------------------------------------------------------------------------|-----------------------------------------------------------------------------------------|
| Dashboard                                                                  | LUN Create LUN                                                                                                    |                                                                                         |
| File shares                                                                | Protocol     Failover strategy     LUN availability     Select the preferred failover strategy. The default is     Appliances     have a UPS unit at your disposal.                                                                                                    | 🔍 👳 🚥                                                                                   |
| <ul> <li>Volumes</li> <li>Storage pools</li> <li>Physical disks</li> </ul> | Volumes Failover strategy LUN settings LUN settings LUN | artbeat" networks.<br>Ing blackouts, configure UPS to prevent the simultaneous shutdown |
| <ul> <li>Network</li> <li>Appliances</li> <li>Users</li> </ul>             | Summary  Node witness Athind appliance acts as a "rooter" for replic The working witness node excludes the poss                                                                                                    |                                                                                         |
| Tasks and events *                                                         |                                                                                                    |                                                                                         |
|                                                                            |                                                                                                    | Back                                                                                    |
| < Minimize                                                                 |                                                                                                    |                                                                                         |

7. Specify the HA LUN settings, e.g. name, size, and block size. Click Next.

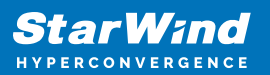

| <b>StarWind</b><br>hyperconvergence |                |                                                                                                    | 🗄 🌲 🏟 admin 🔻 |
|-------------------------------------|----------------|----------------------------------------------------------------------------------------------------|---------------|
|                                     | LUN Create LUN |                                                                                                    |               |
|                                     | Selecter       | LUN settings   Specify the HA LUN settings   Lun name   Lun0   Lun1 state   Lun2   Austalable space: 4.92 GB   Create VMFS6 datastore   Create VMFS6 datastore   GB   Create VMFS6 datastore   Appliance 110N Ing. 2008-08.com.starwindsoftware:192.168.12.206-lun0   Appliance 210N   Ing. 2008-08.com.starwindsoftware:192.168.12.206-lun0   Appliance 210N Ing. 2008-08.com.starwindsoftware:192.168.12.166-lun0   Image: Allow multiple concurrent connections to ISCSI targets (MPIO) |               |
|                                     |                |                                                                                                    |               |
| ∢ Minimize                          |                |                                                                                                    |               |

8. Review "Summary" and click the "Create" button to create the LUN.

| <b>StarWind</b><br>hyperconvergence                                                                                                    |                                                                                                    |                                                                                                    |                                                                                                    | 🖽 🌲 🏠 admin 🔻 |
|----------------------------------------------------------------------------------------------------|----------------------------------------------------------------------------------------------------|----------------------------------------------------------------------------------------------------|----------------------------------------------------------------------------------------------------|---------------|
| 🕮 Dashboard                                                                                                    | Create LUN                                                                                                    |                                                                                                    |                                                                                                    |               |
| Storage File shares UNS UNS Volumes Storage pools File Storage pools File Storage pools | <ul> <li>Protocol</li> <li>LUN availability</li> <li>Appliances</li> <li>Volumes</li> <li>Failover strategy</li> <li>LUN settings</li> <li>Summary</li> </ul> | Summary<br>Protocol<br>UN availability<br>Applance 1<br>Applance 2<br>Volume names<br>Volume sizes<br>Failover strategy<br>UN name<br>UN name<br>UN name<br>MPIO<br>Create VMFS6 datastore<br>IQNS | ISCSI<br>High availability (two-way replication)<br>SW1<br>SW2<br>volume0, volume0<br>SG8<br>Heartbeat<br>Lun0<br>G0<br>Enabled<br>Enabled<br>Iqn_2008-08.com starwindsoftware:192.165.12.206-lun0<br>Iqn_2008-08.com starwindsoftware:192.165.12.206-lun0 |               |
| < Minimize                                                                                                    |                                                                                                    |                                                                                                    | Back Create UN                                                                                                    |               |

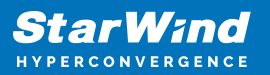

## **Connecting Compute Nodes**

To establish client connections to StarWind VSAN standalone and highly available storage devices (LUNs), follow these links for configuring settings on a hypervisor of your choice:

- VMware vSphere/ESXi Connecting StarWind LUNs to VMware vSphere servers
- Microsoft Hyper-V Connecting StarWind virtual disk to Hyper-V servers
- oVirt Provisioning StarWind HA Storage to Hosts
- Proxmox VE Connecting StarWind HA Storage to Proxmox Hosts

## Conclusion

By following this guide, end-users can deploy StarWind Virtual SAN on commodity servers, configure highly available storage, and prepare it for client interconnections from compute (hypervisor) nodes. The guide provides key insights and steps to ensure a seamless deployment process.

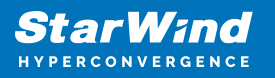

#### Contacts

| US Headquarters                                                                          | EMEA and APAC                                                                                                    |
|------------------------------------------------------------------------------------------|----------------------------------------------------------------------------------------------------|
| <ul> <li>+1 617 829 44 95</li> <li>+1 617 507 58 45</li> <li>+1 866 790 26 46</li> </ul> | <ul> <li>+44 2037 691 857 (United Kingdom)</li> <li>+49 800 100 68 26 (Germany)</li> <li>+34 629 03 07 17 (Spain and Portugal)</li> <li>+33 788 60 30 06 (France)</li> </ul> |
| Customer Support Portal:<br>Support Forum:                                               | https://www.starwind.com/support<br>https://www.starwind.com/forums                                                                                                    |

General Information: info@starwind.com

Sales: sales@starwind.com

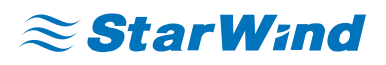

StarWind Software, Inc. 100 Cummings Center Suite 224-C Beverly MA 01915, USA www.starwind.com ©2024, StarWind Software Inc. All rights reserved.